# マルチコントロールデュオ 1874-20

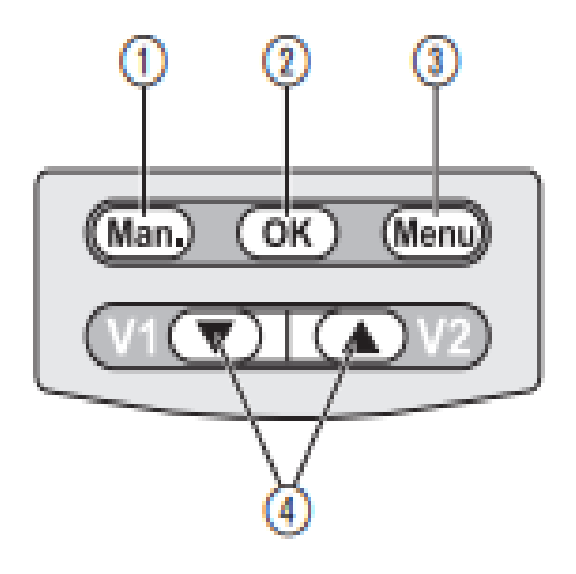

手動で給水のON・OFF

※手動給水方法

『▼▲』ボタンでV1・V2のどちらかを選び『Man.』ボタンを押すと給水。 もう一度『Man.』ボタンを押すと給水の停止。

※手動でV1・V2同時手動水出しは出来ません。

②:選んだ箇所の決定をする

③:次のプログラム項目に進む

④:各数値を上下する/(メイン画面)V1とV2を選択する

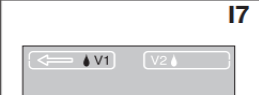

【①プログラムするノズルの選択】 I7:電池を入れる。 V1(左側ノズル)V2(右側ノズル)どちら かを ④▼▲ボタンで選び③Menuボタンで 決定

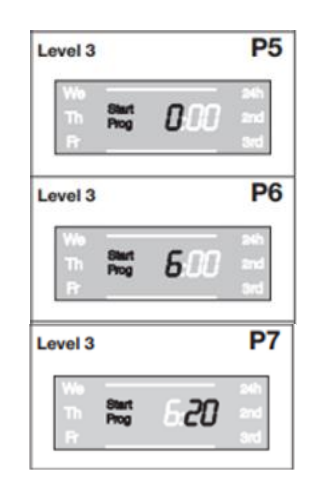

### 【④散水開始時刻の設定】

P5~7: Start Progに項目表示後

・④▼▲ボタンで開始したい時刻の「時」を選ぶ
・②OKボタンで決定

・④▼▲ボタンで開始したい時刻の「分」を選ぶ ・②OKボタンで決定

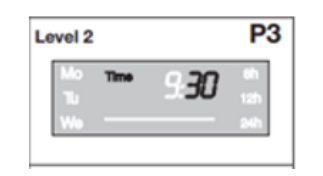

- 【②現在時刻の設定】
- P3:Timeに項目表示後
- ・④▼▲ボタンで現在時刻の「時」を選ぶ
- ・②OKボタンで決定
- ・④▼▲ボタンで現在時刻の「分」を選ぶ
- ・②OKボタンで決定

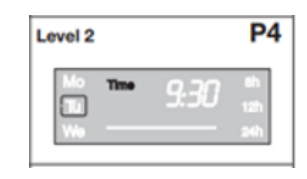

【③現在曜日の設定】 P4:画面左端の曜日表示後 ・④▼▲ボタンで現在の曜日を選ぶ ・②OKボタンで決定

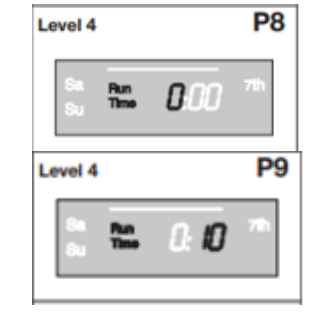

【⑤散水時間の設定】

P8~9: Run Timeに表示後

・④▼▲ボタンで散水時間の「時」を選ぶ

・②OKボタンで決定

・④▼▲ボタンで散水時間の「分」を選ぶ ・②OKボタンで決定

## <u>※P10とP11はどちらか一方のみ選択可能</u>

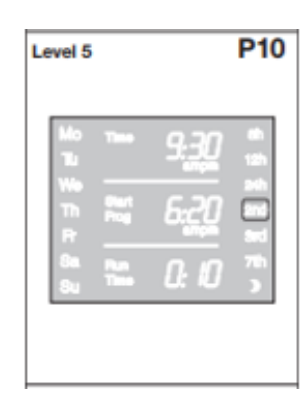

#### 【⑥散水間隔の設定】

P10:画面右側の間隔表示後 ・④▼▲ボタンで散水間隔を選ぶ

・②OKボタンで決定

・8h : 設定したStart Progから8時間おきに散水

・12h:設定したStart Progから12時間おきに散水

・24h:設定したStart Progから24時間おきに散水

・2nd:設定した曜日から2日おきに散水
・3rd:設定した曜日から3日おきに散水

・7th :設定した曜日から1週間おきに散水

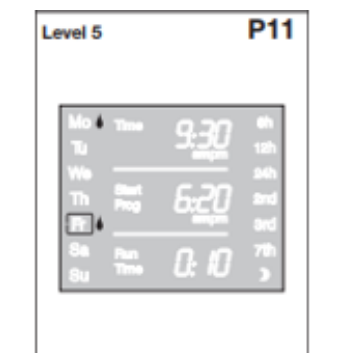

## 【⑦散水したい曜日の設定】 P11:画面右側の間隔表示後

・P10の状態から④▼▲ボタンどちらかを 押し続け画面左端に移動

・④▼▲ボタンで合わせて②OKボタンを 押す

・曜日横に 🛆マーク表示があると散水

・必要な曜日を選んだら、③Menuボタン で次の画面へ

Level 6 P12

P12:この画面でProg:ONを選んで設定完了